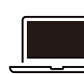

#### OBD\_MaxiPCSuit\_JPのダウンロード手順

OBD\_MaxiPCSuit\_JPは、MaxiVCI V200を特定DTC照会アプリとペアリングするアプリケーション。

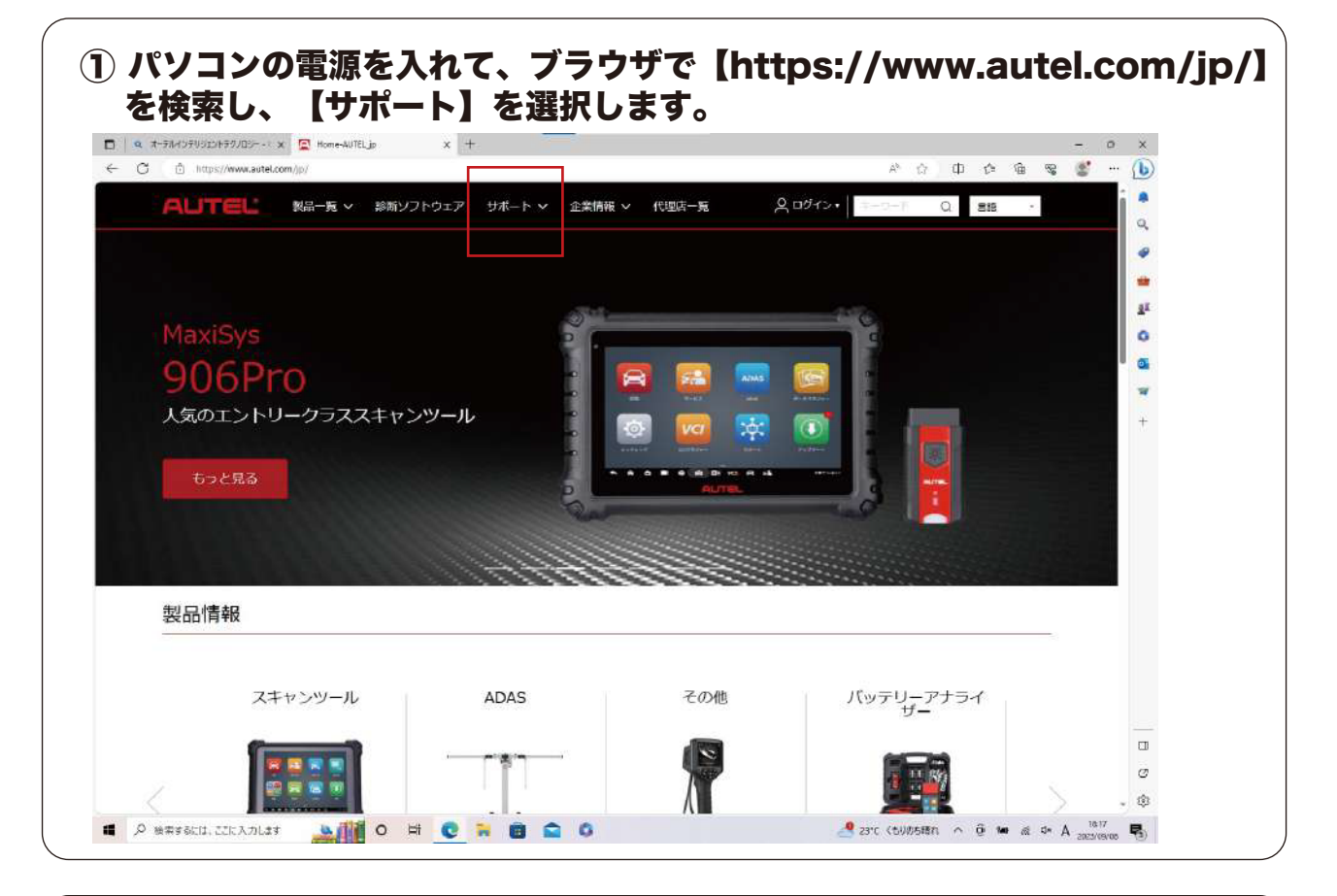

#### ② ダウンロードを選択。

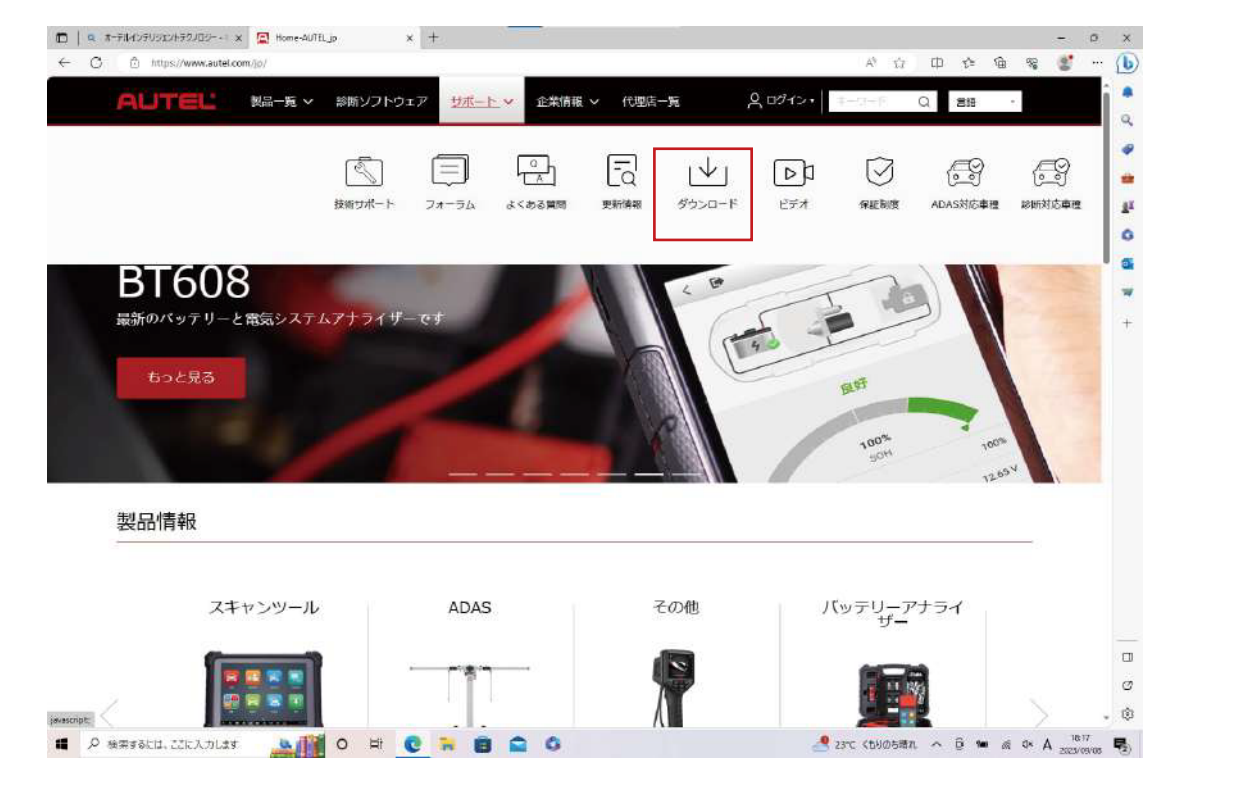

02

\*

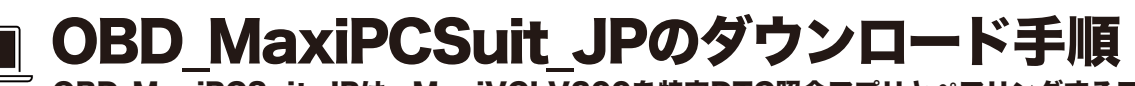

OBD\_MaxiPCSuit\_JPは、MaxiVCI V200を特定DTC照会アプリとペアリングするアプリケーション。

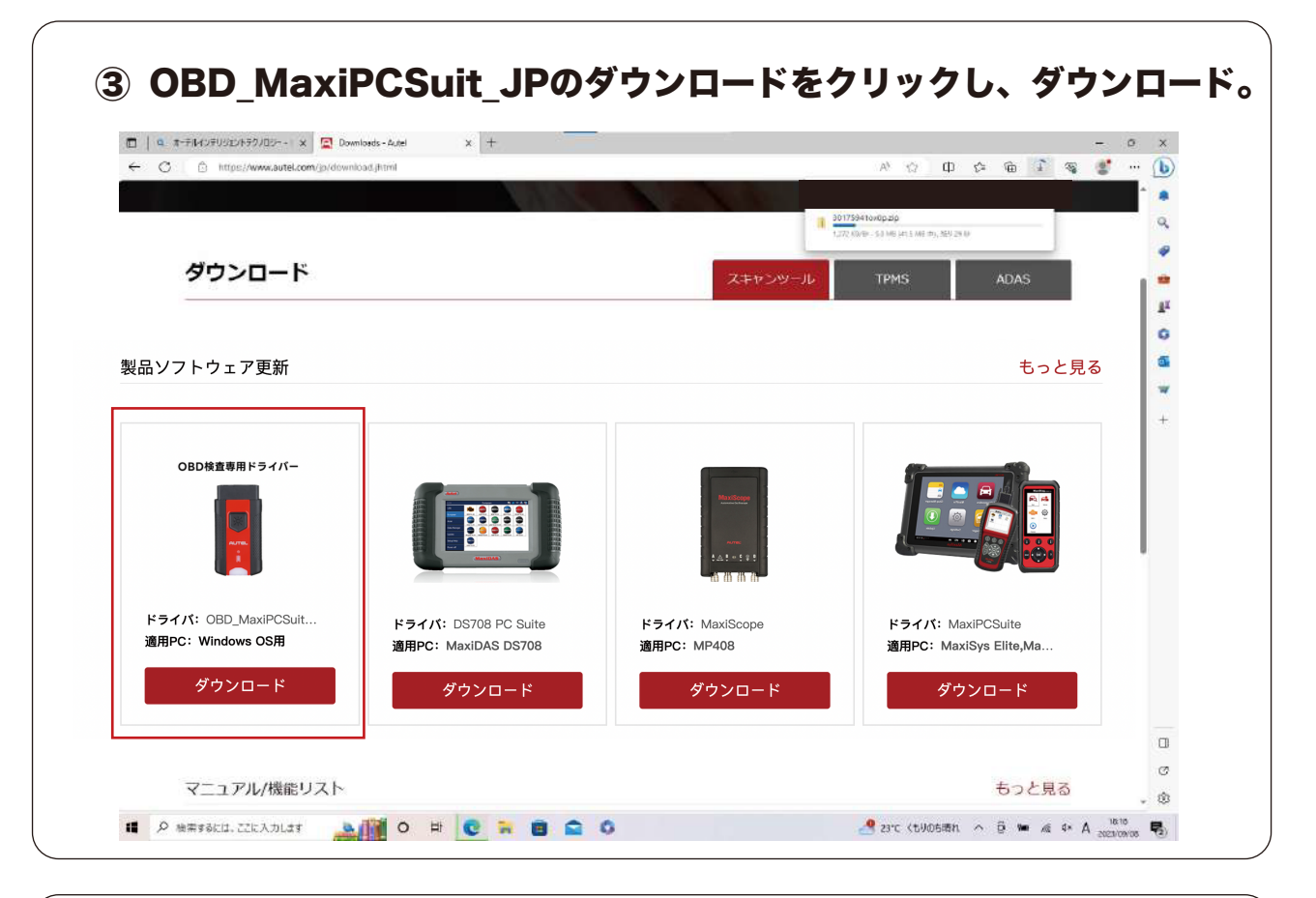

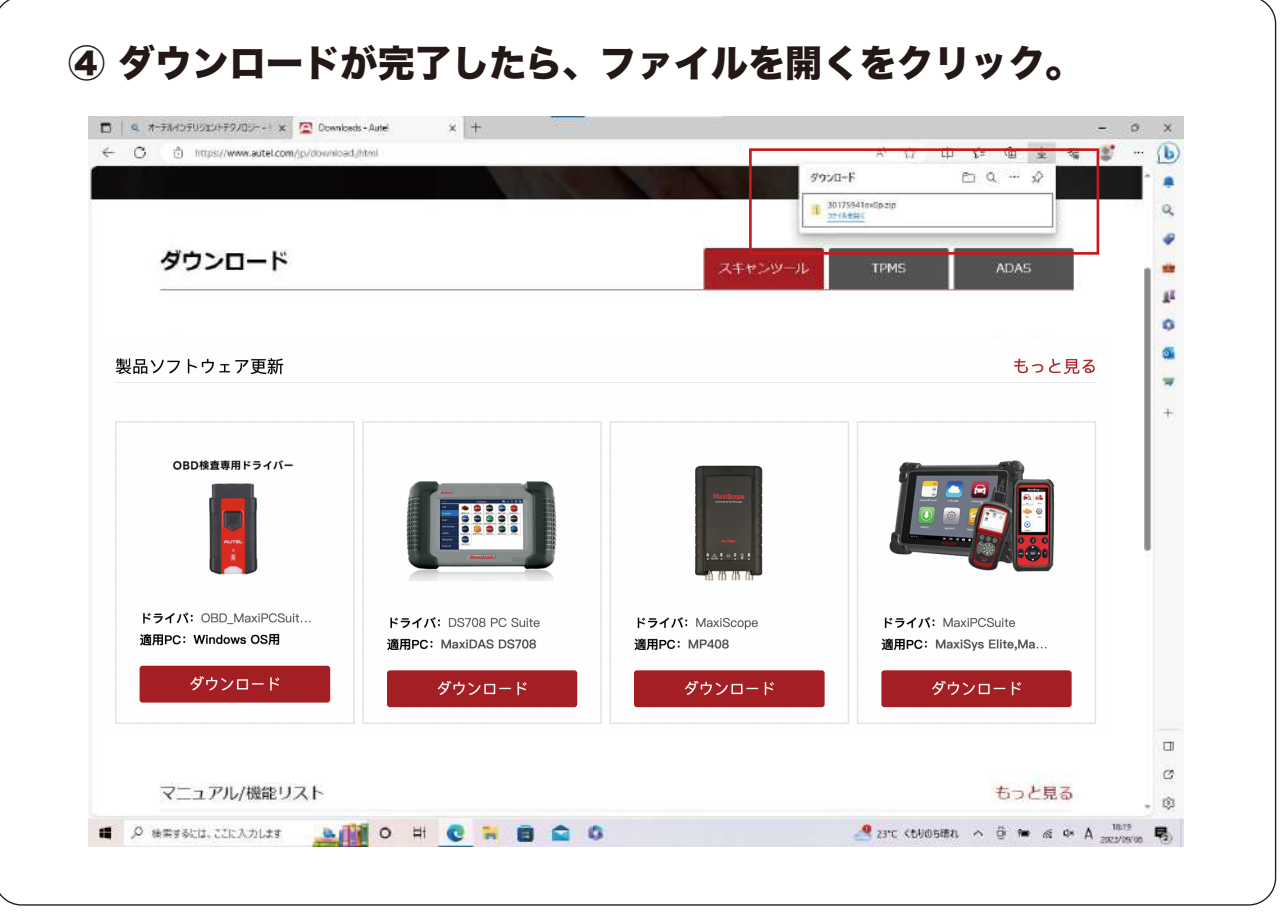

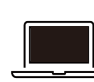

03

∦

#### OBD\_MaxiPCSuit\_JPのダウンロード手順

OBD\_MaxiPCSuit\_JPは、MaxiVCI V200を特定DTC照会アプリとペアリングするアプリケーション。

2

|                                                                                                    |                                                                                                    | - 0         |
|----------------------------------------------------------------------------------------------------|----------------------------------------------------------------------------------------------------|-------------|
| C C https://www.autel.com/jp/download.jhtml                                                                                                    | * ☆ (1) ☆ 佳 圭 %                                                                                                    | <b>*</b> •• |
|                                                                                                    | ダウンロード 凹 Q … ジ                                                                                                    | -           |
|                                                                                                    | ■ 3017564 tadp.sip 🗈 🛈                                                                                                |             |
| ダウンロ<br>(アイレ) ホーム 日本 芝志 上田7水パク ソール<br>(アイレ) ホーム 日本 芝志 (三田7水パク・ソール)                                                                                                    | ×                                                                                                    |             |
| + → → ↑ トレント クリンロード > 301759410x0p.                                                                                                    |                                                                                                    |             |
| - Truch (1974)                                                                                                    | 正規サイズ パスワード体。、サイズ 正地学 要新日降                                                                                            |             |
| 製品ソフト = 730% 7 # Estup 7759-555                                                                                                    | 42,453 KB 🗯 42,996 KB 275 2019/06/04 847 見 🗟                                                                          |             |
| ♣ 9000-F                                                                                                    |                                                                                                    |             |
| E 255v #                                                                                                    |                                                                                                    | - 1         |
| autel                                                                                                    |                                                                                                    |             |
| Eta                                                                                                    |                                                                                                    |             |
| ► ======                                                                                                    |                                                                                                    |             |
|                                                                                                    |                                                                                                    | - 1         |
| CharDrive                                                                                                    | 7 - H_ TODONA MIRE                                                                                                    |             |
|                                                                                                    | ユーザーアカウント制御                                                                                                    |             |
| ▲ Orabin<br>© 50<br># 3947-7                                                                                                    | ユーザーアカウント制御<br>このアプリがデバイスに変更を加えることを許                                                                                  | न।,इब       |
| <ul> <li>Coubline</li> <li>Soc</li> <li>a) 3947-9</li> </ul>                                                                                                    | ユーザーアカウント制御<br>このアプリがデバイスに変更を加えることを許                                                                                  | 可します        |
| <ul> <li>Crabine</li> <li>Soc</li> <li>a) 3940-0</li> </ul>                                                                                                    | ユーザーアカウント制御<br>このアプリがデバイスに変更を加えることを許<br>か?                                                                            | 可します        |
| ● Orabiw<br>● Crabiw<br>● Sc<br>● 3990-0<br>F5-1/C:                                                                                                    | ユーザーアカウント制御<br>このアプリがデバイスに変更を加えることを許<br>か?                                                                            | 可します        |
| ● Stablive<br>● C<br>● 3940-2<br>Fライバ:<br>適用PC: W                                                                                                    | ユーザーアカウント制御<br>このアプリがデバイスに変更を加えることを許<br>か?                                                                            | 可します        |
| ▲ CraDitive<br>● CraDitive<br>● マライバ:<br>通用PC: W.                                                                                                    | ユーザーアカウント制御<br>このアプリがデバイスに変更を加えることを許<br>か?<br>Setup Launcher                                                          | 可します        |
| ▲ Crubline<br>● Crubline<br>● C<br>● 3949-9<br>Fライバ:<br>適用PC: W                                                                                                    | ユーザーアカウント制御<br>このアプリがデバイスに変更を加えることを許<br>か?<br>Setup Launcher                                                          | 可します        |
| ● Gradine<br>■ Cradine<br>■ 3949-9<br>F5-47K:<br>漫用PC:W<br>1:2078日                                                                                                    | ユーザーアカウント制御<br>このアプリがデバイスに変更を加えることを許<br>か?<br>Setup Launcher                                                          | 可します        |
| ● Crabine<br>● Crabine<br>● Crabine<br>● Trace<br>● Trace<br>● Trace<br>● Trace<br>● Trace<br>● Trace<br>● Crabine<br>● Crabine<br>● Cra | ユーザーアカウント制御<br>このアプリがデバイスに変更を加えることを許<br>か?<br>Setup Launcher<br>確認済みの発行元: 深圳市道通科技股份有限公司<br>コマノリ ゆう チャーノンターマットからロウンワード | 可します        |
| ▲ Swb6w<br>● C<br>● 3949-9<br>ドライバ:<br>適用PC: W                                                                                                    | ユーザーアカウント制御<br>このアプリがデバイスに変更を加えることを許<br>か?<br>Setup Launcher<br>確認済みの発行元:深圳市道通科技股份有限公司<br>ファイルの入手先: インターネットからダウンロード   | 可します        |
| ● Gudiw<br>● C<br>● 2940-7<br>F5-1八:<br>週月PC: W<br>■<br>180/8日<br>()<br>()<br>()<br>()<br>()<br>()<br>()<br>()<br>()<br>()<br>()<br>()<br>()                                                                                                    | ユーザーアカウント制御<br>このアプリがデバイスに変更を加えることを許<br>か?<br>Setup Launcher<br>確認済みの発行元:深圳市道通科技股份有限公司<br>ファイルの入手先: インターネットからダウンロード   | 可します        |

| 1 - a succession | /05 🗙 🖾 Downle          | oads-Autel X +             |                               |                                      |           |                     |                 |         | - 0 3      |
|------------------|-------------------------|----------------------------|-------------------------------|--------------------------------------|-----------|---------------------|-----------------|---------|------------|
| ⊢ C 🖞 https://ww | vw.autel.com/jp/downios | ədijhtml                   |                               |                                      |           |                     | Aβ              | te (B % | ن 🐮        |
|                  |                         |                            |                               |                                      |           |                     |                 |         | - <b>·</b> |
|                  |                         |                            |                               |                                      |           |                     |                 |         | 9          |
|                  |                         |                            |                               |                                      |           |                     |                 |         |            |
| ダウンロ             | 1 € ¥1<br>A-0, #1       | 新聞<br>第一表示 正称7ヵルダー ツール     | 301759430xDp                  |                                      |           |                     | - 0             | ~ 0     | 1.1        |
|                  | + + + + 10 -            | PC > ダウンロード > 301759410x0p |                               |                                      | ¥ 0       | ,戶 301759410x0p切Hr株 |                 |         | 1          |
|                  | 4.04-0.30+2             | □ 68                       | 0.9                           | 圧増サイズ                                | バスワード伊    | 71X E               | 8年 更新日時         |         |            |
| 製品ソフト            | # 91993592A             | , Mill setup               | 7797-282                      | 42,003                               | 新華        | 42.996 KB 25        | 2019/06/04 0 47 | 見る      |            |
|                  |                         | *                          |                               |                                      |           |                     |                 |         |            |
|                  | E2771                   | *                          |                               |                                      |           |                     |                 |         |            |
|                  | autel                   |                            | Mari PC Suite - InstallShield | f Wizard                             | ×         |                     |                 |         |            |
| (D)              | ■ ビデオ                   |                            | Select the language           | to the initialiation from the choice | es bekam. |                     |                 |         | - 11       |
|                  | D 21-979                |                            | -                             |                                      |           |                     |                 |         | - 11       |
| 100              | CheDrive                |                            | English (United Stat          | NA .                                 | 4         |                     |                 |         |            |
|                  | THE PC                  |                            |                               | DK .                                 | Cancel    |                     |                 |         |            |
|                  | ネットワーク                  |                            |                               |                                      |           |                     |                 |         |            |
|                  |                         |                            |                               |                                      |           |                     |                 |         |            |
|                  |                         |                            |                               |                                      |           |                     |                 |         |            |
| ドライバ:            | 1                       |                            |                               |                                      |           |                     |                 |         |            |
| 適用PC:V           | v                       |                            |                               |                                      |           |                     |                 |         |            |
|                  | 1                       |                            |                               |                                      |           |                     |                 |         |            |
| 5                | 2                       |                            |                               |                                      |           |                     |                 |         |            |
|                  |                         | 4                          |                               |                                      |           |                     |                 | 2       |            |
|                  | 19096 19096             | 七道沢 41.3 1/8               |                               |                                      |           |                     |                 |         |            |
|                  |                         |                            |                               |                                      |           |                     |                 |         |            |
|                  |                         |                            |                               |                                      |           |                     |                 |         | -          |
|                  |                         |                            |                               |                                      |           |                     |                 |         |            |
|                  |                         |                            |                               |                                      |           |                     |                 |         |            |

04

⋇

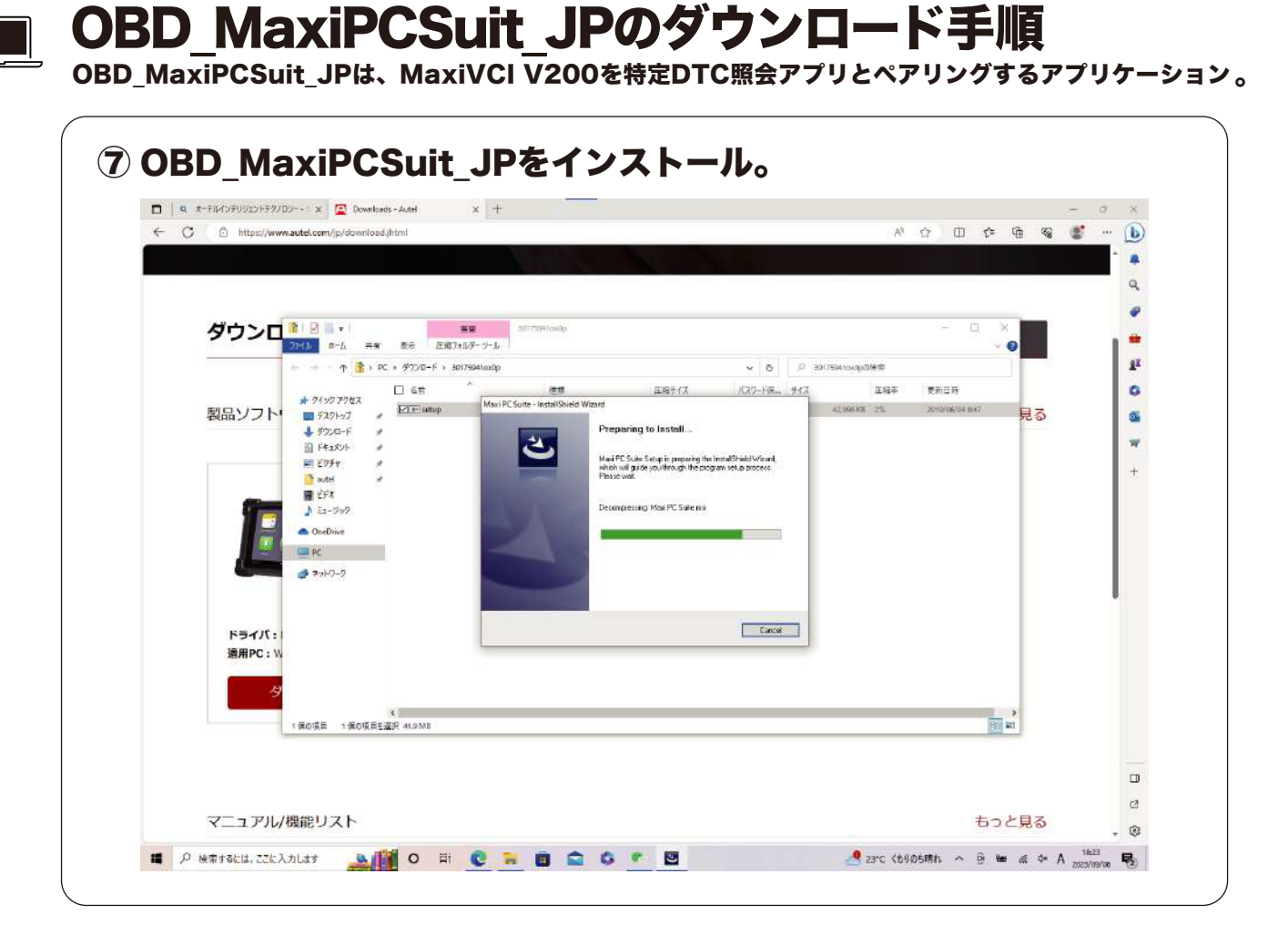

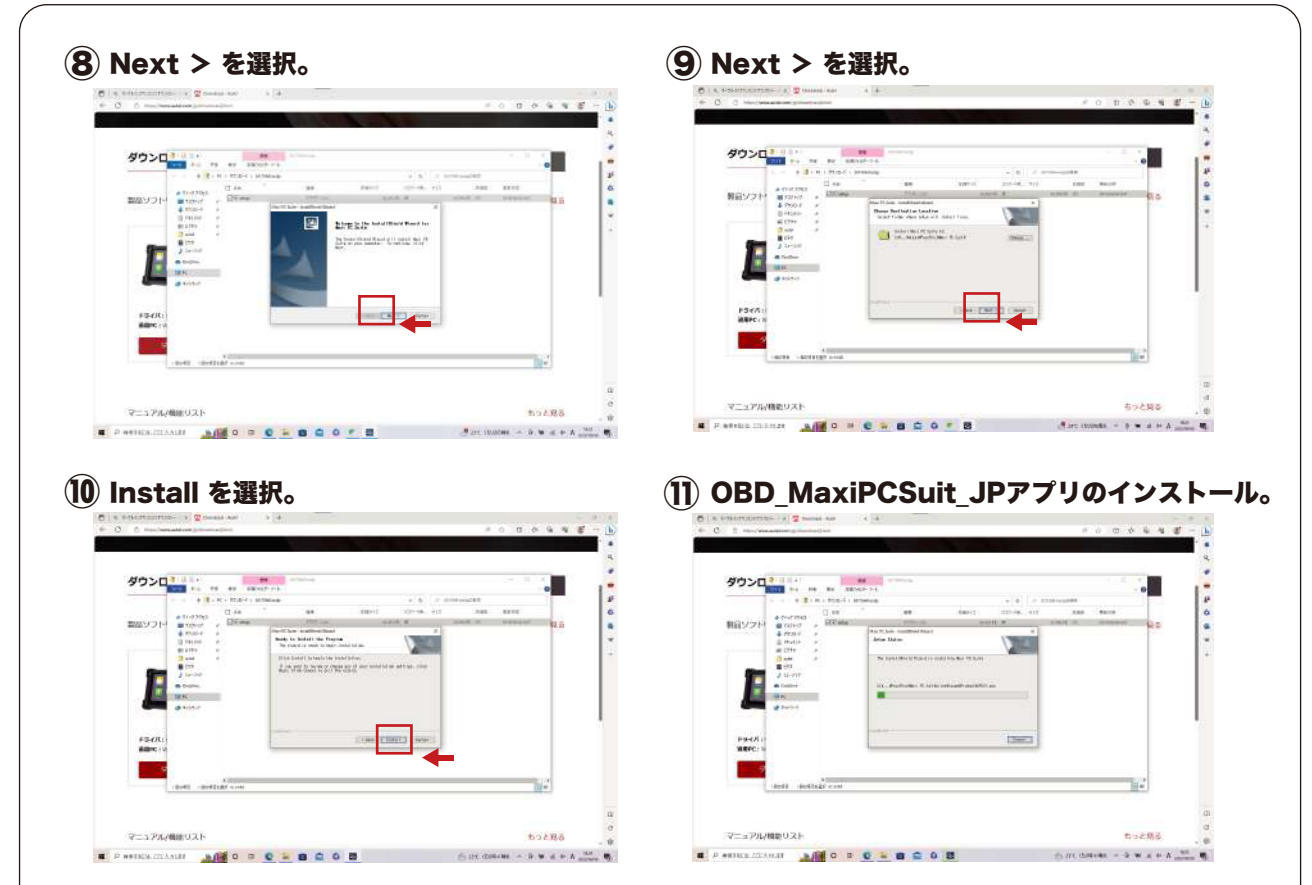

2

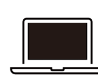

#### OBD\_MaxiPCSuit\_JPのダウンロード手順

OBD\_MaxiPCSuit\_JPは、MaxiVCI V200を特定DTC照会アプリとペアリングするアプリケーション。

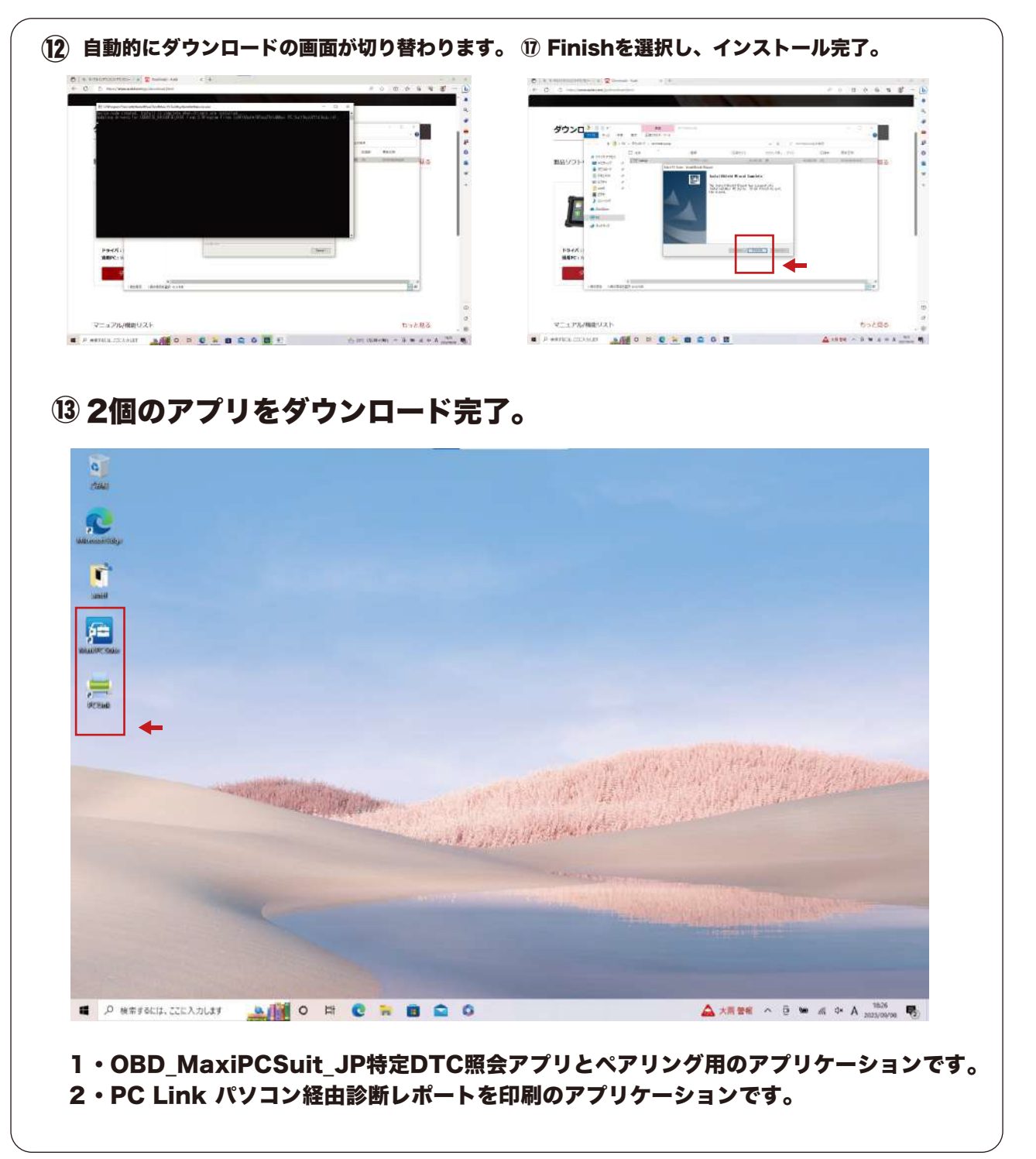

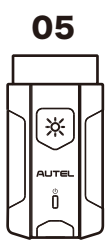